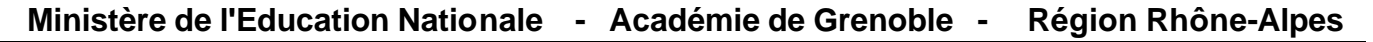

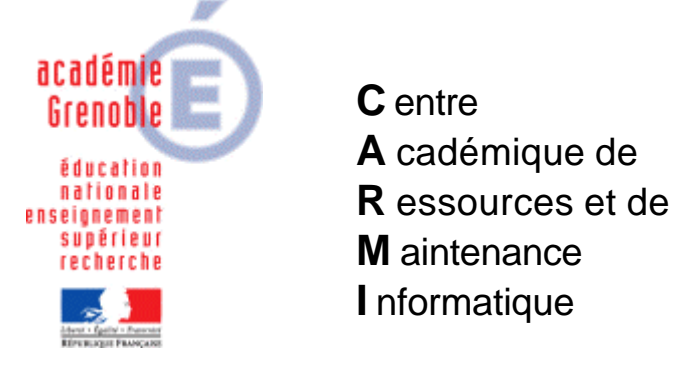

Le 07/03/05

Equipements - Assistance - Maintenance

Code fichier : intégration\_xp\_domaine.doc

# Intégrer une station XP dans un domaine

#### 1er cas : La réintégration au domaine s'est mal passée

La station vient d'être clonée avec ghost, elle semble être intégrée au domaine (le choix entre connexion sur le domaine est possible - cliquer sur options pour vérifier), mais la connexion au domaine est refusée. É faire la procédure complète donc paragraphes A) puis B)

 $2^{eme}$  cas : la station n'est pas intégrée au domaine (par exemple station récemment livrée)  $\ll$  passer directement au paragraphe B)

#### A) sortir la station du domaine

Poste de Travail, Clic droit, et Propriétés ou combinaison des touches Windows et Pause

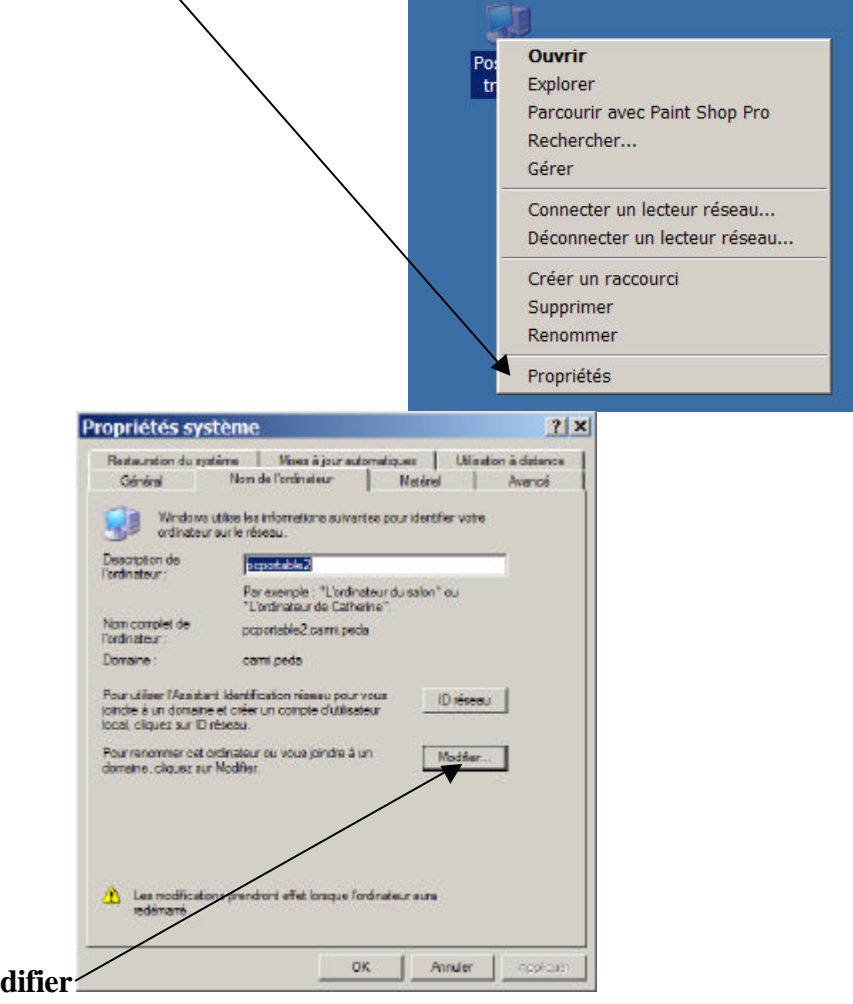

Onglet Nom de l'ordinateur, modifier

Sélectionner le nom du domaine, puis le copier (CTRL + C)

| Nom  | de l'ordinateur : |       |        |
|------|-------------------|-------|--------|
| pcpo | ortable2          |       |        |
| рсро | rtable2.carmi.ped | la    | Autres |
| _ Me | mbre de           |       |        |
| 0    | Domaine :         |       |        |
|      | carmi.peda        |       |        |
| A    | Groupe de trav    | ail : |        |
|      |                   | un .  | <br>   |

Déplacer le point sur Groupe de travail

Coller (CTRL + V) le nom du domaine dans le groupe de travail

| essources réseau.     | ·        |         |         |
|-----------------------|----------|---------|---------|
| Nom de l'ordinateur : |          |         |         |
| pcportable2           |          |         |         |
| Nom complet de l'ordi | nateur : |         |         |
| cportable2.carmi.pe   | la       |         |         |
|                       |          |         |         |
|                       |          | Autres. | <u></u> |
| Membre de             |          | <br>    |         |
| O Domaine :           |          | <br>    |         |
| carmi.peda            |          |         |         |
| Groupe de trav        | vail :   |         |         |
| CARMI, PEDA           |          |         | - 1     |
|                       |          |         |         |

A la demande du compte habilité à sortir la station du domaine,

| Modification                                  | du nom d'ordinateur <u>?</u> 🗙                          |
|-----------------------------------------------|---------------------------------------------------------|
|                                               | <b>G</b> CA                                             |
| Entrez le nom et le n<br>supprimer cet ordina | not de passe d'un compte autorisé à<br>teur du domaine. |
| Nom d'utilisateur :<br>Mot de passe :         |                                                         |
|                                               | OK Annuler                                              |

cliquer sur OK sans spécifier ni utilisateur ni mot de passe

|            | Modifie       | cation du nom d'ordinateur                            | ×               |             |                     |
|------------|---------------|-------------------------------------------------------|-----------------|-------------|---------------------|
|            | (į)           | Bienvenue dans le groupe de travail CAR               | RMI.PEDA.       |             |                     |
|            |               | ОК                                                    |                 |             |                     |
| Au message |               |                                                       |                 | cliquer sur | OK                  |
| Modific    | ation du no   | om d'ordinateur                                       |                 | ×           |                     |
| •          | Vous devez re | edémarrer votre ordinateur pour que les modifications | soient prises e | n compte.   |                     |
|            |               | ОК                                                    |                 |             |                     |
| Au message |               |                                                       |                 | cl          | iquer sur <b>OK</b> |

Fermer les propriétés système en cliquant sur OK

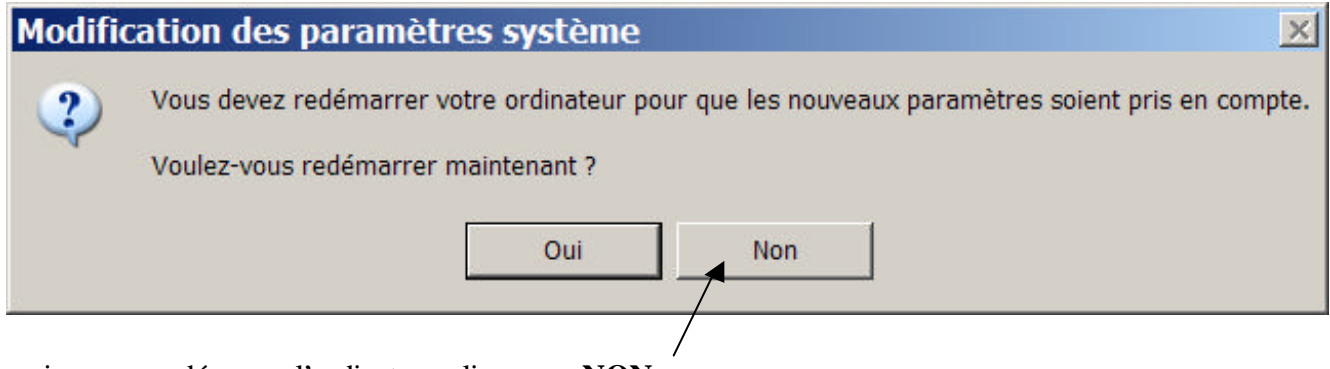

mais ne pas redémarrer l'ordinateur, cliquer sur NON

## B) Intégrer la station au domaine

## Refaire la procédure précédente à l'inverse :

Poste de Travail, Clic droit, et Propriétés ou combinaison des touches Windows et Pause

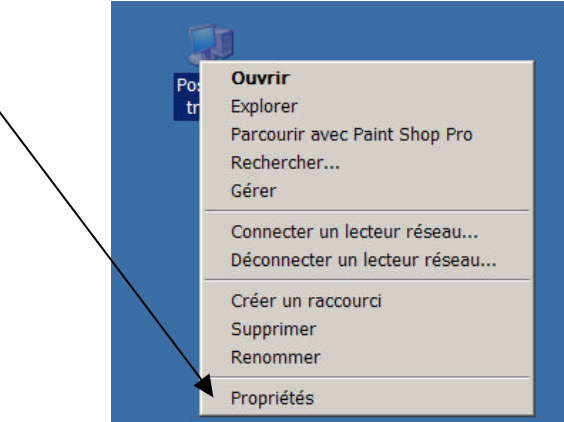

## Onglet Nom de l'ordinateur, modifier

Déplacer le point de groupe de travail à **Domaine**, et écrire le nom du domaine « simplifié » comme dans notre exemple carmi et pas carmi.peda

| Modification du nom d'ordinateur <b>?</b> ×                                                                                              |
|----------------------------------------------------------------------------------------------------|
| Vous pouvez modifier le nom et l'appartenance de cet<br>ordinateur. Les modifications peuvent affecter l'accès aux<br>ressources réseau. |
| Nom de l'ordinateur :<br>pcportable2<br>Nom complet de l'ordinateur :                                                                    |
| pcportable2.                                                                                                    |
| CARMI                                                                                                    |
| C Groupe de travail :<br>CARMI.PEDA                                                                                                    |
| OK Annuler                                                                                                    |

A la demande du **compte** utilisateur **autorisé à joindre le domaine**, entrer un compte d'administrateur autorisé, donc **en général le compte administrateur utilisé sur le serveur** 

(Remarque : quand on a beaucoup de stations à réintégrer, on peut créer sur le serveur un compte

d'administrateur «a » avec mot de passe «a » pour temps, mais il est dans ce cas conseillé de supprimer désactiver ce compte par la suite)

|                                              | E. P. C                            |  |
|----------------------------------------------|------------------------------------|--|
| 11                                           |                                    |  |
| Entrez le nom et le m<br>joindre le domaine. | ot de passe d'un compte autorisé à |  |
| Nom d'utilisateur :                          | 🖸 administrateur                   |  |
| Mot de passe :                               | •••••                              |  |

du

ou

|                       | Modification du nom d'ordinateur                                | ×                     |
|-----------------------|-----------------------------------------------------------------|-----------------------|
|                       | Bienvenue dans le domaine carmi.                                |                       |
|                       | ОК                                                              |                       |
| Au message            |                                                                 | cliquer sur OK        |
| Modification du nom   | daudinatau                                                      |                       |
| Modification du nom ( | lorumateur                                                      |                       |
| Vous devez redém      | arrer votre ordinateur pour que les modifications soient prises | en compte.            |
|                       | ОК                                                              |                       |
|                       |                                                                 | Cliquer sur <b>OK</b> |

Fermer les propriétés système en cliquant sur **OK** 

| Modific | cation des paramètres système 🔀                                                                                                    |  |  |  |  |
|---------|----------------------------------------------------------------------------------------------------|--|--|--|--|
| ?       | Vous devez redémarrer votre ordinateur pour que les nouveaux paramètres soient pris en compte.<br>Voulez-vous redémarrer maintenant ? |  |  |  |  |
|         | Oui Non                                                                                                    |  |  |  |  |

Cliquer sur OUI

Après le redémarrage, faire un essai de connexion au domaine